# **OPTION 1** eLuah Download to Your Windows PC or Macintosh Computer

To complete this process, you require an Internet connection.

Open a window in your browser on your mobile device (the "download window").

View these interactive instructions in a separate browser window or in a PDF reader.

A Navigate these interactive pages with only Ack and NEXT. Do not use other navigational controls.

- 1. Respond to a question in green, and follow the steps associated with your response:
  - a. Read an instruction step.
  - b. Switch to the download window.
  - c. Perform the action required in the step.
  - d. Return to these instructions for the next step.

2. After you complete the steps on a page, click

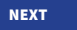

## A. INSTALLING THE READER ON YOUR COMPUTER

Have you installed **Adobe Digital Editions** reader on your computer (not Adobe Acrobat or Reader)?

### If NO:

1. Go to http://www.adobe.com/in/solutions/ebook/digital-editions/download.html.

2. Near the top, click the download link for either Macintosh or Windows.

3. Follow instructions to install the free Adobe Digital Editions reader.

Adobe Digital Editions reader installs on your computer.

## **B. AUTHORIZING YOUR COMPUTER FOR ADOBE DIGITAL EDITIONS**

Have you already authorized your computer for Adobe Digital Editions?

If NO:

Open Adobe Digital Editions.

Do you already have an Adobe ID (not your personal access code or www.publishersrow.com username)?

#### If YES:

#### 1. Click Help > Authorize Computer.

2. Enter your personal Adobe ID and password. Your computer is authorized.

### If NO:

#### 1. Click **Help > Authorize Computer**.

2. Click Create Adobe ID, and follow the instructions.

3. If prompted to enter your Adobe ID and password, do so where indicated. Your computer is authorized.

## C. DOWNLOADING THE eLUAH

Have you already installed eLuah 5781 on one of your devices?

### If NO:

- 1. Go to <u>www.publishersrow.com</u>.
- 2. At the top next to the GO button, enter your **personal access code**.
  3. Click **GO**.

The Sign In page opens.

Do you already have an account at www.publishersrow.com or www.eBookShuk.com?

### If NO:

- 1. At the Sign In page, click **Registration**.
- 2. Complete the registration form.
- 3. Click Register.
- 4. On the next screen, click **Continue without registering this computer**.

#### Does an image of Luah 5781 appear?

### If NO:

- If other book images appear on the My Books page but *not* Luah 5781: Locate it, *or* enter **Luah 5781** in the search box.
- If no book images appear: At the top right, click **My Account**. When the My Books page opens, if the image of Luah 5781 does not appear: Locate it, *or* enter **Luah 5781** in the search box.

The image of Luah 5781 appears on the My Books page.

 Across from the Luah 5781 image, at the far right, click **Download** (*NOT* Reader Edition or View Online).
 A page opens, entitled: You're now downloading "Luah Hashanah 5781."

#### 2. Click For PC or Mac Computers.

3. On the lower part of the page, ignore steps 1–2 and 4–5.4. In step 3, click the download link.The download begins.

## D. ADDING THE eLUAH TO THE ADOBE DIGITAL EDITIONS LIBRARY

If you are prompted to open with Adobe Digital Editions, click OK.

- If you are not prompted:
- 1. Open Adobe Digital Editions.
- 2. Click File > Add to Library, and locate and open the Downloads folder.
- 3. Select Luah Hashanah 5781.acsm.
- 4. Click **Open** (Windows PC) or **Add** (Macintosh).

Luaḥ 5781 installs in the Library and is now ready to open. For further options, click **DONE**. This page is intentionally blank.

You already have installed eLuah 5781 on one of your devices.

- 1. Go to <u>www.publishersrow.com</u>. (Do not enter your personal access code again.)
- 2. At the top right, click **My Account**. The Sign In page opens.
- 3. Enter your account username and password (not your Adobe ID).

## 4. Click Login.

5. If prompted to register the computer, click **CONTINUE without registering this computer.** 

You already have an account at www.publishersrow.com or www.eBookShuk.com.

1. Enter your account username and password (not your Adobe ID).

2. Click Login.

3. If prompted to register the computer, click **Continue without registering this computer**.